## How To Convert/Relocate a Master System Controller

Last Modified on 07/21/2025 9:15 am EDT

This article provides the steps to convert a **Master System Controller** (**MSC**) to another type of **M**aster **S**ystem Controller, or to relocate the **MSC** to another room/zone in the project. An example of using this feature would be for a customer who would like to upgrade the **MRX-8** to the **MRX-20** for use with the optional On-Screen GUI. **Converting** the file mitigates the installer from having to re-write the program.

Note: This article refers and shows examples for Accelerator 1 & 2. To see the updated article when using Accelerator 3, click here.

## To Convert a File to a Different Master System Controller:

1. **Open** the **file** to be **converted**.

**Note**: It is recommended to perform a "**File Save-As**" to preserve the original file if ever needed again.

- 2. Select the **File** tab
- 3. Select the Convert button

|                                                                       | Accelerator - 4.4.0407 |
|-----------------------------------------------------------------------|------------------------|
| File My Database Program Too                                          | ls Communications Help |
| New Open Save Save Export Import TCM<br>As Driver Files Files<br>File | Convert                |
| Project Tree                                                          | System Information     |
| Home<br>Equipment Closet<br>MRX-8 Master [Primary]                    | SAVE to Project Tree   |

4. Select option 1. "Convert File to a different primary controller type"

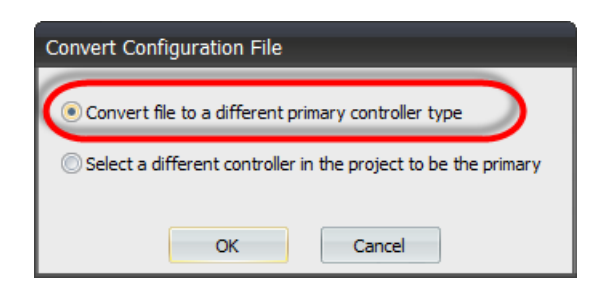

5. Select the new Primary Controller to convert the file to.

| Convert Configuration File                                                                                  |                        |  |  |  |
|----------------------------------------------------------------------------------------------------|------------------------|--|--|--|
| This will convert the configuration, replacing the current<br>MRX Controller model with the selected model. |                        |  |  |  |
| This is not required if you are only adding a base station or replacing one with the same model.            |                        |  |  |  |
| Current MRX Controller                                                                                      | MRX-8                  |  |  |  |
| Convert system to :                                                                                         | CP-1 *                 |  |  |  |
|                                                                                                    | CP-1<br>CP-2<br>MRX-10 |  |  |  |
| ОК                                                                                                    | MRX-20                 |  |  |  |

**Note:** Be sure to review all IR and RS-232 outputs in **Step 5: Base Station Setup,** especially if converting to a base station with less outputs.

## To Relocate a Master System Controller to a different Room/Zone:

**Note**: It is recommended to perform a "**File Save-As**" to preserve the original file if ever needed again.

- 1. **Open** the **file** to be **modified**.
- To relocate a Master system controller to a different room in the project, first add another MSC from Step 3: URC Devices to the desired room. The example below shows another MRX-8 added to the Bedroom as this shall be the NEW room location for the MSC.

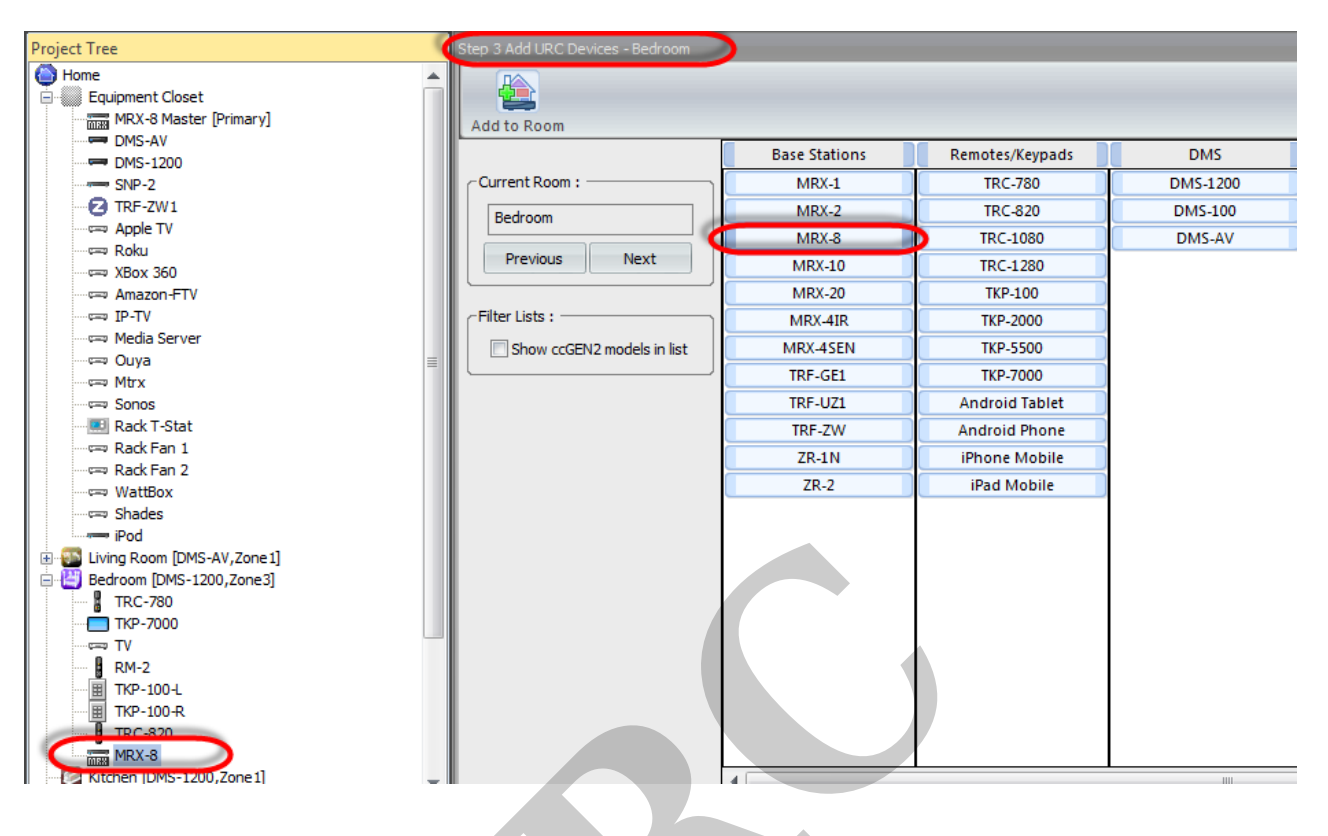

- 2. Select the **File** tab
- 3. Select the **Convert** button

| 🐼 🛓 🚽            | )≑                              |                            |                        |                    | Accelerato | r - 4.4.040 |
|------------------|---------------------------------|----------------------------|------------------------|--------------------|------------|-------------|
| File             | My Database                     | Program                    | Tools                  | Communications     | Help       |             |
| New Open         | Save Save<br>As E               | Export Imp<br>Driver Files | oort TCN Co<br>Files F | nvert              |            |             |
| Project Tree     |                                 |                            |                        | System Information |            |             |
| Home<br>Equipmen | nt Closet<br>8 Master [Primary] |                            |                        | SAVE to Project Tr | ee         |             |

3. Select Option 2: Select a different controller in the project to be the primary

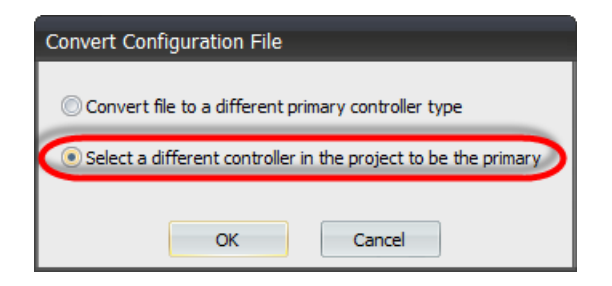

4. Select the MRX unit to in the new room to be the new location of the MRX unit

| Convert Configuration File             |                                                          |  |
|----------------------------------------|----------------------------------------------------------|--|
| Select a new primary cont<br>programme | roller from the list of controllers<br>d in the project. |  |
| Current Primary Controller :           | MRX-8 Master (Equipment Closet                           |  |
| New Primary Controller :               | MRX-8(Bedroom)                                           |  |
| ОК                                     | Cancel                                                   |  |

Note: Be sure to download the file to the ENTIRE system to apply the MRX change.

as